# Read the Docs Template Documentation

Выпуск 0.1-alpha

Read the Docs

сент. 18, 2023

# Оглавление

| 1        | Введ | цение                                                        | 1 |
|----------|------|--------------------------------------------------------------|---|
| <b>2</b> | Oco  | бенности установки ARTA Synergy 4.2 wilkinson                | ŝ |
|          | 2.1  | Процесс обновления на версию 4.2 (wilkinson) с 4.0 (hamming) |   |
|          | 2.2  | Процесс обновления с версии 4.1 (minsky) на 4.2 (wilkinson)  |   |
|          | 2.3  | После обновления                                             | , |
|          | 2.4  | Авторизованный доступ в Elasticsearch                        |   |

Глава 1

Введение

Версия 4.3

# Особенности установки ARTA Synergy 4.2 wilkinson

Весь процесс обновления сначала нужно провести на тестовом сервере.

# 2.1 Процесс обновления на версию 4.2 (wilkinson) с 4.0 (hamming)

При обновлении с версии 4.0 требуется выполнить шаги, аналогичные обновлению на 4.1. Инструкция доступна по ссылке http://rtd.lan.arta.kz/docs/release-notes/ru/minsky/src/upgrade.html

# 2.2 Процесс обновления с версии 4.1 (minsky) на 4.2 (wilkinson)

#### Установка Synergy 4.2 (wilkinson)

Добавить в файл /etc/apt/sources.list строку для ветки wilkinson:

deb [allow-insecure=yes] http://deb.arta.kz/tengri wilkinson main contrib non-free

Обновить список пакетов:

aptitude update

Установить Synergy:

aptitude install arta-synergy-synergy

После установки новой версии проверить актуальность БД и при необходимости выполнить их обновление в Административном приложении Synergy.

#### Обновление Elasticsearch и Kibana

Synergy 4.2 (wilkinson) работает с Elasticsearch и Kibana версии 7.5.0. Установить их можно также из ветки wilkinson.

ВАЖНО! Рекомендуется сделать бэкапы индексов. Перед обновлением следует ознакомиться с разделом Breaking Changes документации Elasticsearch и откорректировать кастомные индексы при их наличии. Также в случае использования кастомных индексов нужно подготовить скрипт для переиндексации после обновления, так как ранее созданные индексы (например, через блок-процессы) потребуется удалить перед обновлением. Инструкция не включает в себя обновление версий кастомных плагинов Kibana. Работу таких плагинов после обновления следует проверить и откорректировать самостоятельно.

Ссылки на документацию Elasticsearch:

https://www.elastic.co/guide/en/elasticsearch/reference/7.5/elasticsearch-intro.html

https://www.elastic.co/guide/en/elasticsearch/reference/7.x/breaking-changes-7.0.html

Порядок обновления:

1. сохранить список index patterns и выгрузить из Kibana визуализации и дашборды, это потребуется в дальнейшем для восстановления дашбордов:

| Management / Kibana / Indices                                                                  |                                                                                                    |                     |                |          |  |  |
|------------------------------------------------------------------------------------------------|----------------------------------------------------------------------------------------------------|---------------------|----------------|----------|--|--|
| Index Patterns Saved Objects Advanced Settings                                                 |                                                                                                    |                     |                |          |  |  |
| Add New      r-itsm_registry_incidents     itsm_incident_tagcloud     r-itsm_registry_problems | itsm_incident_tagcloud  This page lists every field in the itsm_incident_tagcloud index and the firmust be done using Elasticsearch's Mapping API S  Filter | eld's associated co | ore type as re | ecorde   |  |  |
|                                                                                                | fields (10) scripted fields (0) source filters (0)                                                                                                    | turne à la f        |                |          |  |  |
|                                                                                                | name =                                                                                                    | type ≑ to           | ormat 🤿        | searc    |  |  |
|                                                                                                | description                                                                                                    | string              |                | ~        |  |  |
|                                                                                                | theme.keyword                                                                                                    | string              |                | ×        |  |  |
|                                                                                                | deleted                                                                                                    | number              |                | <b>~</b> |  |  |
|                                                                                                | _source                                                                                                    | _source             |                |          |  |  |
|                                                                                                | theme                                                                                                    | string              |                | ~        |  |  |
|                                                                                                | description.keyword                                                                                                    | string              |                | ~        |  |  |
|                                                                                                | _id                                                                                                    | string              |                |          |  |  |
|                                                                                                | _type                                                                                                    | string              |                | ~        |  |  |
|                                                                                                | _index                                                                                                    | string              |                |          |  |  |
|                                                                                                | score                                                                                                    | number              |                |          |  |  |
|                                                                                                | -                                                                                                    |                     |                |          |  |  |

2. остановить Kibana командой /etc/init.d/kibana stop и удалить все старые индексы:

# curl -X DELETE "localhost:9200/\_all?pretty"

3. обновить пакеты elasticsearch и kibana:

aptitude install elasticsearch kibana

Во время установки: необходимо принять рекомендованные изменения конфигурационных файлов:

|     | kihana | Management / Kibana                                                                                                    |
|-----|--------|----------------------------------------------------------------------------------------------------|
|     | KIDANA | Index Patterns Saved Objects Advanced Settings                                                                                                    |
| Ø   |        | Edit Coursed Objects                                                                                                    |
| Ш   |        | Edit Saved Objects                                                                                                    |
| ©   |        | From here you can delete saved objects, such as saved searches. You can also edit the raw data of saved objects. Typically objects are only modified via<br>limited to 100 results. You can use the filter to find objects not in the default list. |
| •   |        | Filter                                                                                                    |
| ير. |        |                                                                                                    |
| ۵   |        | dashboards (3) searches (0) visualizations (17)                                                                                                    |
|     |        | Select All Delete LExport Opening export.json                                                                                                    |
|     |        | Uнциденты You have chosen to open:                                                                                                    |
|     |        | Oблако тегов which is: ISON document (21.5 КВ)                                                                                                    |
|     |        | Проблемы from: blob:                                                                                                    |
|     |        | What should Firefox do with this file?                                                                                                    |
|     |        | Open with Pluma (default)                                                                                                    |
|     |        | ● <u>S</u> ave File                                                                                                    |
|     |        | Do this <u>a</u> utomatically for files like this from now on.                                                                                                    |
|     |        | Cancel                                                                                                    |

```
Configuration file '/etc/kibana/kibana.yml'
==> Modified (by you or by a script) since installation.
==> Package distributor has shipped an updated version.
  What would you like to do about it ? Your options are:
   Y or I : install the package maintainer's version
    N or O : keep your currently-installed version
     D
           : show the differences between the versions
     Ζ
           : start a shell to examine the situation
The default action is to keep your current version.
*** kibana.yml (Y/I/N/O/D/Z) [default=N] ? y
Installing new version of config file /etc/kibana/kibana.yml ...
Installing new version of config file /etc/systemd/system/kibana.service ...
Setting up elasticsearch (7.5.0) ...
Configuration file '/etc/elasticsearch/elasticsearch.yml'
==> Modified (by you or by a script) since installation.
==> Package distributor has shipped an updated version.
  What would you like to do about it ? Your options are:
   Y or I : install the package maintainer's version
    N or O : keep your currently-installed version
            : show the differences between the versions
     D
            : start a shell to examine the situation
     7.
The default action is to keep your current version.
*** elasticsearch.yml (Y/I/N/O/D/Z) [default=N] ? y
Installing new version of config file /etc/elasticsearch/elasticsearch.yml ...
Installing new version of config file /etc/elasticsearch/jvm.options ...
Installing new version of config file /etc/elasticsearch/log4j2.properties ...
Configuration file '/etc/default/elasticsearch'
==> Modified (by you or by a script) since installation.
==> Package distributor has shipped an updated version.
   What would you like to do about it ? Your options are:
```

(continues on next page)

(продолжение с предыдущей страницы)

```
Y or I : install the package maintainer's version
N or O : keep your currently-installed version
D : show the differences between the versions
Z : start a shell to examine the situation
The default action is to keep your current version.
*** elasticsearch (Y/I/N/O/D/Z) [default=N] ? y
```

4. в конфигурационном файле /etc/elasticsearch/elasticsearch.yml закомментировать при их наличии следующие строки:

#thread\_pool:
# index:
# queue\_size: 1000

5. в файле /etc/default/elasticsearch указать параметры JAVA HOME и ES PATH CONF:

```
# Elasticsearch Java path
JAVA_HOME=/usr/lib/jvm/java-8-oracle
# Elasticsearch configuration directory
ES_PATH_CONF=/etc/elasticsearch
```

6. выполнить в терминале команды:

```
# chown -R elasticsearch:elasticsearch /usr/share/elasticsearch
# chown elasticsearch:elasticsearch /etc/default/elasticsearch
```

7. удалить файлы старой версии Elasticsearch:

```
# rm -r /var/lib/elasticsearch/nodes/0/_state/
```

#### Восстановление дашбордов

1. после переиндексирования зайти в Kibana в раздел Index Patterns, нажать кнопку Create Index, ввести нужные значения для вашего индекса:

|             | D Management / Index patterns / Create index pattern                                                 |                                                                                                    |                          |
|-------------|----------------------------------------------------------------------------------------------------|----------------------------------------------------------------------------------------------------|--------------------------|
| ©<br>Ø      | Elasticsearch<br>Index Management<br>Index Lifecycle Policies<br>Pollun Lifecycle Policies           | Create index pattern<br>Kibana uses index patterns to retrieve data from Elasticsearch indices for things like visualizations.                                                                                       | X Include system indices |
|             | Transforms<br>Remote Clusters<br>Snapshot and Restore<br>License Management<br>8.0 Upgrade Assistant | Step 1 of 2: Define index pattern Index pattern -itsm_registry_incidents                                                                                                    |                          |
| #<br>2<br>4 | Kibana<br>Indez Patterns<br>Saved Objects                                                            | You can use a * as wildcard in your indexpattern.<br>You can't use spaces or the characters 1, 7, 7, ~, ~, ].<br>✓ Success! Your index pattern matches 1 index.<br>form_index-r-f009faa8-d88e-460f-bb69-c4fdd413c2cf | > Next step              |
| 9<br>(5)    | spaces<br>Reporting<br>Advanced Settings                                                             | Rows per page: 10 $\sim$                                                                                                    |                          |
| \$<br>9     | Security<br>Users<br>Roles<br>API Keys                                                               |                                                                                                    |                          |

2. перейти в раздел Saved Objects и импортировать дашборды, указав соответствия паттернов:

| Management / Index patterns / Create index pattern                                                                                                    |                                                                                                    |                                                                                                    |
|----------------------------------------------------------------------------------------------------|----------------------------------------------------------------------------------------------------|----------------------------------------------------------------------------------------------------|
| Index Management         Index Management         Index Lifecycle Policies         Management         Index Lifecycle Policies         Management         Index Lifecycle Policies         Management         Rollup Jobs         Transforms         Remote Clusters         Management         B. Ougrade Assistant         Index Patterns         Spaces         Reporting         J         Advanced Settings         Images         Index Objects         Spaces         Reporting         J         Vuers         Roles         Roles         API Keys | Create index pattern<br>The main set of the pattern index of the first of the set of the set of the s | Create index pattern                                                                                                    |
| <ul> <li>Elasticsearch         <ul> <li>Index Management</li> <li>Index Lifecycle Polcies</li> <li>Rollup Jobs</li> <li>Transforms</li> <li>Remote Clusters</li> <li>Snapshot and Restore</li> <li>License Management</li> <li>8.0 Upgrade Assistant</li> </ul> </li> <li>K kibana         <ul> <li>Index Patterns</li> <li>Spaces</li> <li>Reorting</li> <li>Advanced Settings</li> </ul> </li> </ul>                                                                                                    | Saved Objects                                                                                                    | Import     C' Refresh       filed via their associated     Export ~       / Delete     Export ~       Actions     ****       ****     ****       ****     **** |

### 2.3 После обновления

- 1. Если используется индексатор Elasticsearch, включить его в нужных конфигурационных файлах в папке /opt/synergy/jboss/standalone/configuration/arta/esb/
- 2. После повторного старта arta-synergy-jboss в Административном приложении переиндексировать формы, файлы, работы и документы, для которых индексатором был указан Elasticsearch.

## 2.4 Авторизованный доступ в Elasticsearch

Для настройки авторизованного доступа в Elasticsearch нужно выполнить следующие шаги:

1. добавить в /etc/elasticsearch/elasticsearch.yml строки и перезапустить Elastic:

```
xpack.security.enabled: true
xpack.security.transport.ssl.enabled: true
```

2. задать пароли для системных пользователей:

(continues on next page)

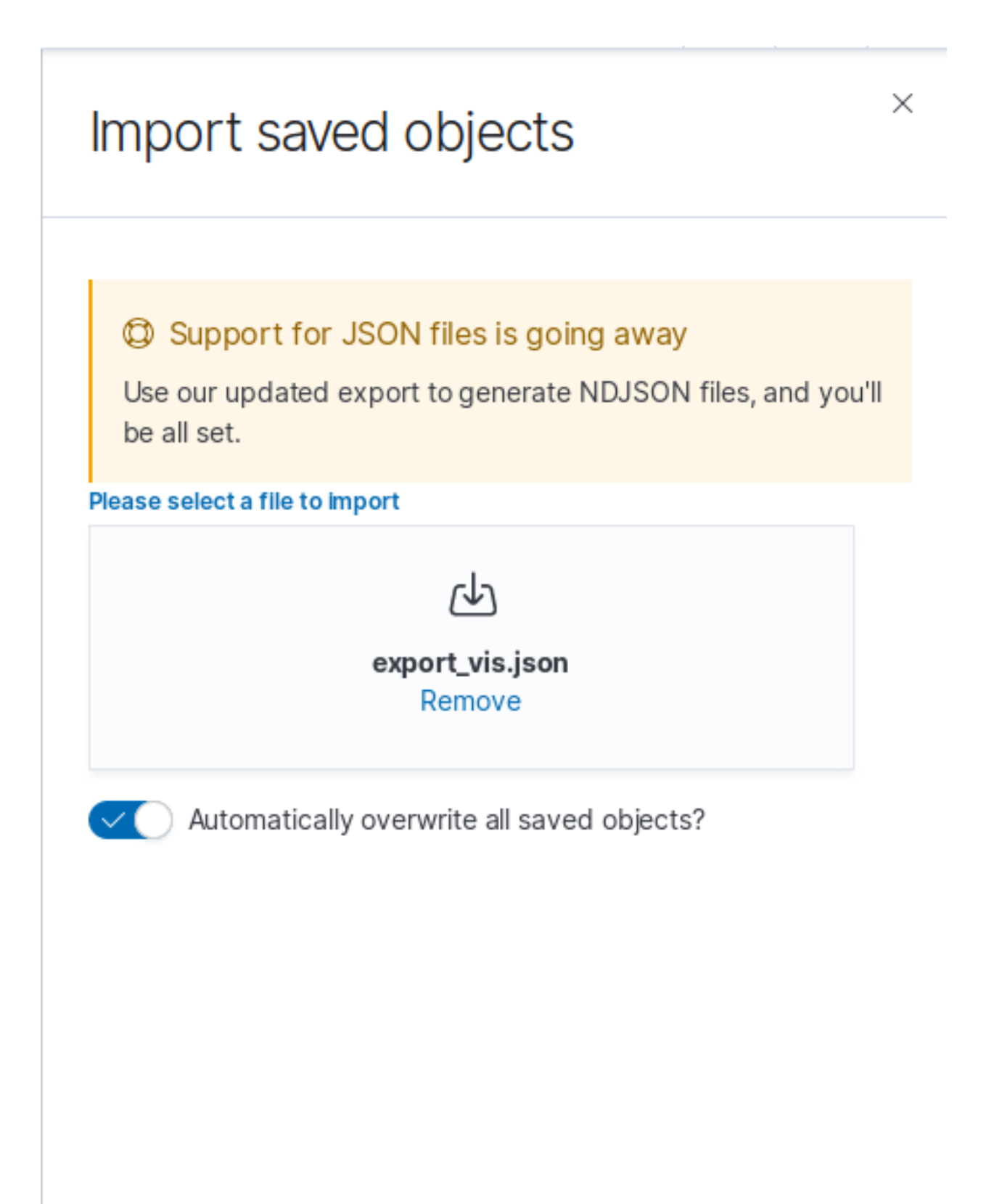

### $\times$

# Import saved objects

# Index Pattern Conflicts

The following saved objects use index patterns that do not exist. Please select the index patterns you'd like reassociated with them. You can create a new index pattern if necessary.

| D                                                 | Count             | Sample of aff                                                                                           | New index pa |
|---------------------------------------------------|-------------------|----------------------------------------------------------------------------------------------------|--------------|
| r-itsm_registr<br>y_problems                      | 11                | Проблемы:<br>просроченн<br>ых решений<br>Проблемы:<br>типы<br>статусов<br>Проблемы:<br>приоритеты       | r-itsm ∨     |
| r-itsm_registr<br>y_incidents                     | 16                | Инциденты:<br>всего<br>Инциденты:<br>просроченн<br>ых реакций<br>Инциденты:<br>просроченн<br>ых решений | r-itsm ∨     |
| itsm_incident<br>Авторизованный досту<br>tagcloud | ирв Elasticsearch | Облако<br>тегов по<br>описанию<br>Облако                                                                | Sk 🗸         |

(продолжение с предыдущей страницы) Please confirm that you would like to continue [y/N]y Enter password for [elastic]: Reenter password for [elastic]: Enter password for [apm\_system]: Reenter password for [apm\_system]: Enter password for [kibana]: Reenter password for [kibana]: Enter password for [logstash\_system]: Reenter password for [logstash\_system]: Enter password for [beats\_system]: Reenter password for [beats\_system]: Enter password for [remote\_monitoring\_user]: Reenter password for [remote\_monitoring\_user]: Changed password for user [apm\_system] Changed password for user [kibana] Changed password for user [logstash\_system] Changed password for user [beats\_system] Changed password for user [remote\_monitoring\_user] Changed password for user [elastic]

3. добавить логин и пароля пользователя kibana в /etc/kibana/kibana.yml и перезапустить Kibana:

```
elasticsearch.username: "kibana"
elasticsearch.password: "rootroot"
```

4. зайти под пользователем elastic в Kibana в раздел Management -> Security -> Users, создать пользователя для Synergy с ролью Superuser:

| Elasticsearch                                |                     |                        |               |                                                         |              |
|----------------------------------------------|---------------------|------------------------|---------------|---------------------------------------------------------|--------------|
| Index Management<br>Index Lifecycle Policies | Users               |                        |               |                                                         | Create user  |
| Rollup Jobs                                  | Q Search            |                        |               |                                                         |              |
| Remote Clusters                              |                     |                        |               |                                                         |              |
| Snapshot and Restore                         | Full Name 🛧         | User Name              | Email Address | Roles                                                   | Reserved     |
| License Management                           |                     | elastic                |               | superuser                                               | ~            |
| 0.0 Opgrade Assistant                        |                     | kibana                 |               | kibana_system                                           | ~            |
| 📕 Kibana                                     |                     | logstash_system        |               | logstash_system                                         | ~            |
| Index Patterns                               |                     | beats system           |               | beats system                                            | ~            |
| Saved Objects                                |                     | anm system             |               | anm system                                              |              |
| Reporting                                    | -                   | up n_oy atom           |               | opin_system                                             |              |
| Advanced Settings                            |                     | remote_monitoring_user |               | remote_monitoring_collector,<br>remote_monitoring_agent | $\checkmark$ |
| ® Security                                   | Rows per page: 20 🗸 |                        |               |                                                         |              |
| Users                                        |                     |                        |               |                                                         |              |
| Roles                                        |                     |                        |               |                                                         |              |

5. в файл /opt/synergy/jboss/standalone/configuration/arta/elasticConfiguration.xml прописать пользователя и пароль и перезапустить JBoss:

| <user>synergy</user>          |  |
|-------------------------------|--|
| <password>rootroot</password> |  |

**Обратите внимание**, что, если у вас включена авторизация в Elasticsearch, создание кастомных индексов потребует указание пользователя с ролью Superuser в запросах на индексацию. В противном случае индексы создаваться не будут.

| Username             |        |     |
|----------------------|--------|-----|
| synergy              |        |     |
| Password             |        |     |
| ••••••               | •      |     |
| Confirm password     |        |     |
|                      | •      |     |
|                      |        |     |
| Full name            |        |     |
|                      |        |     |
|                      |        |     |
| Email address        |        |     |
|                      |        |     |
|                      |        |     |
|                      |        |     |
| Roles                |        |     |
| Roles<br>superuser × |        | 8 ~ |
| Roles superuser ×    |        | ⊗ ~ |
| Roles<br>superuser × |        | 8 ~ |
| Roles<br>superuser × | Cancel | ⊗ ~ |

| <b>K</b>     | D Management / Users                                                                                       |                                     |                                                         |                       |                                                                |             |
|--------------|----------------------------------------------------------------------------------------------------|-------------------------------------|---------------------------------------------------------|-----------------------|----------------------------------------------------------------|-------------|
| 0<br>Ø       | Help us improve the Elastic Stack<br>To leam about how usage data helps us manage and improve o<br>Dismiss | ur products and services, see our P | Vrivacy Statement. To stop collection, dis              | able usage data here. |                                                                |             |
| 2<br>2<br>10 | Elasticsearch<br>Index Management<br>Index Lifecycle Policies<br>Roliup Jobs<br>Transforms                 | Users<br>Q Search                   |                                                         |                       |                                                                | Create user |
| 2<br>6)<br>7 | Remote Clusters<br>Snapshot and Restore<br>License Management<br>8.0 Upgrade Assistant                     | Full Name ↑ Synergy                 | User Name<br>synergy                                    | Email Address         | Roles<br>superuser<br>superuser                                | Reserved    |
| &<br>4<br>E  | KIbana<br>Index Patterns<br>Saved Objects<br>Spaces<br>Reporting                                           |                                     | kibana<br>logstash_system<br>beats_system<br>aom system |                       | kibana_system<br>logstash_system<br>beats_system<br>apm system | ×<br>×<br>× |
| ۲            | Advanced Settings<br>Security<br>Users                                                                     | Rows per page: 20 V                 | remote_monitoring_user                                  |                       | remote_monitoring_collector,<br>remote_monitoring_agent        | ~           |
|              | Roles<br>API Keys                                                                                          |                                     |                                                         |                       |                                                                |             |